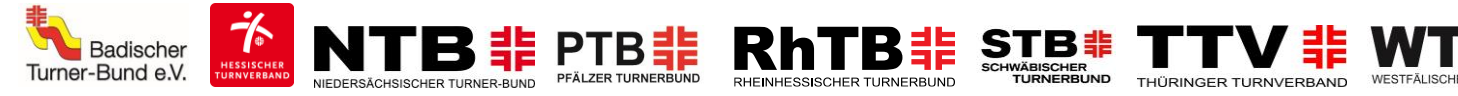

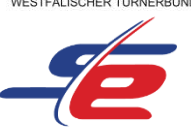

# Anleitung zum Video-Upload

## Webseite aufrufen

1. https://www.sportdata.org/gymnastics/ aufrufen

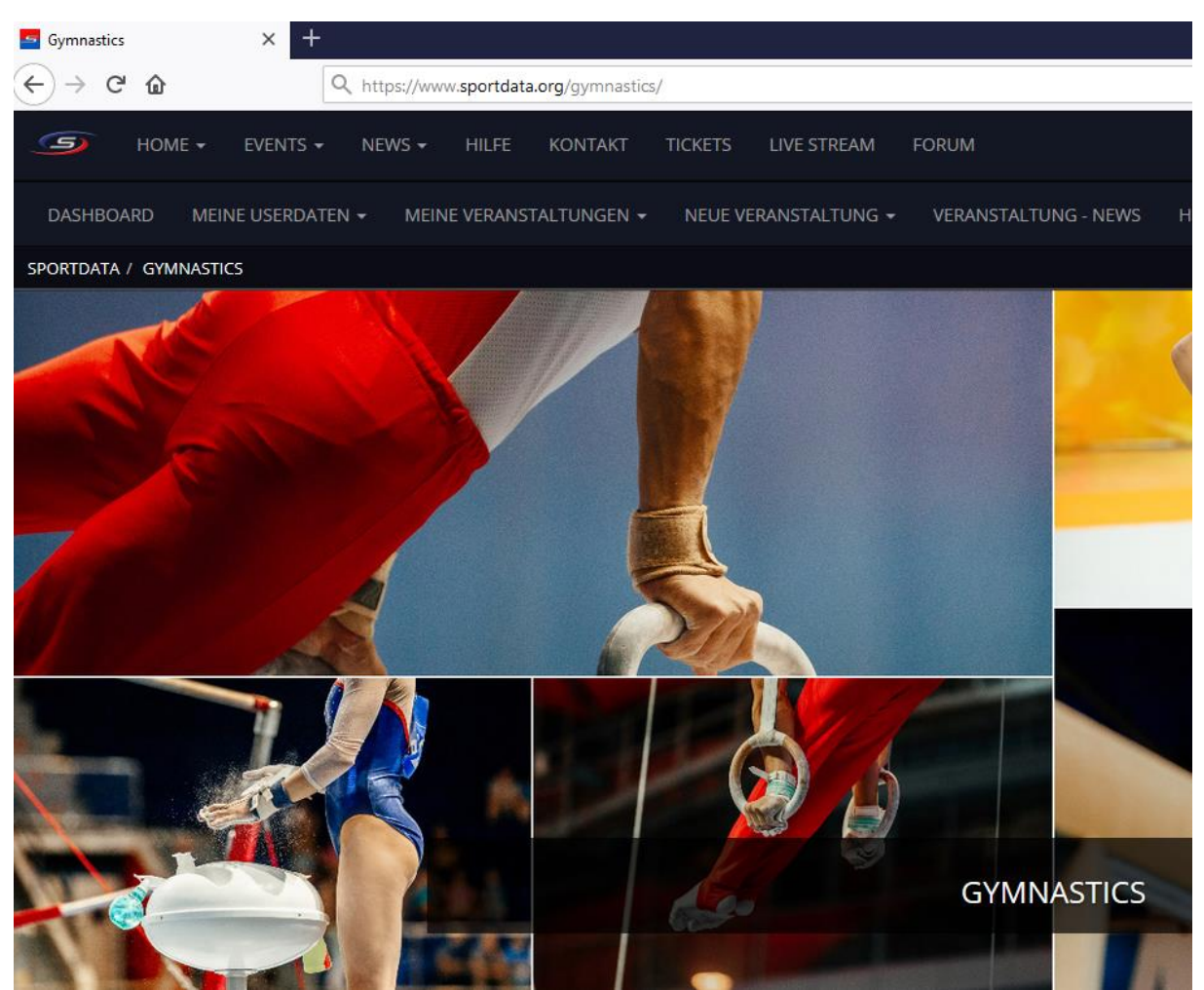

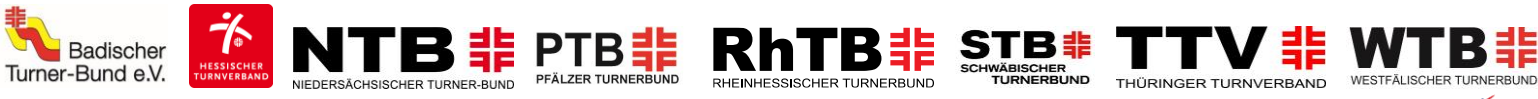

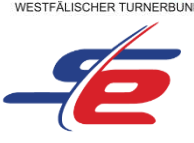

## Einloggen

- 1. auf den Button "ANMELDEN" in der rechten, oberen Ecke des Bildschirms klicken
- 2. Username und Passwort des Vereins- oder Einzelaccounts eingeben und auf den darunterliegenden "ANMELDEN"-Button klicken

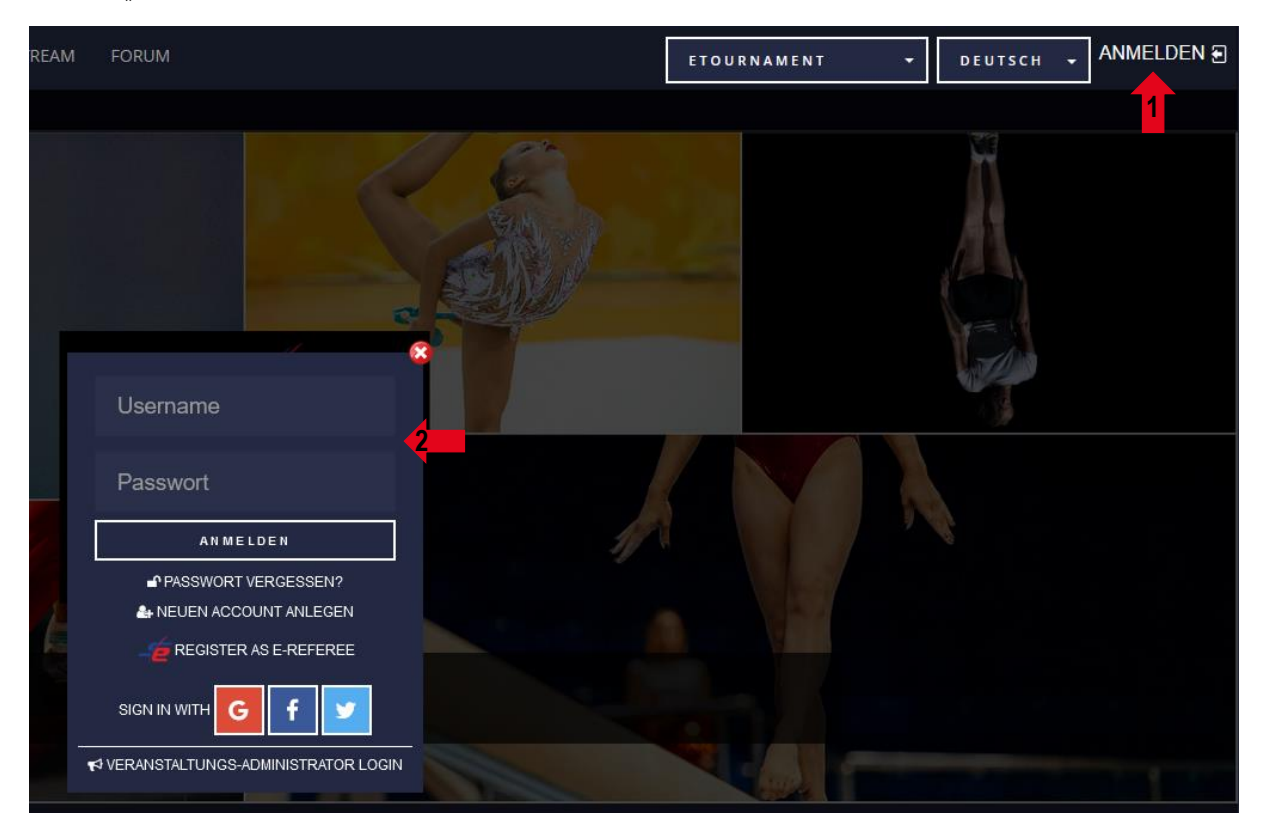

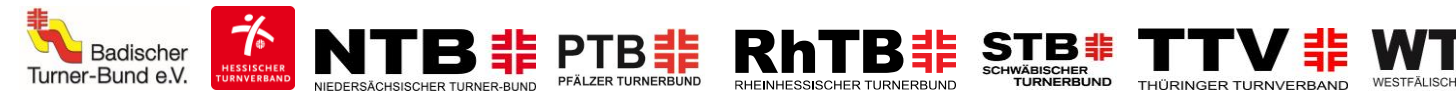

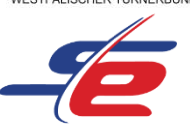

#### Event auswählen

1. Auf "MEINE NENNUNGEN" klicken

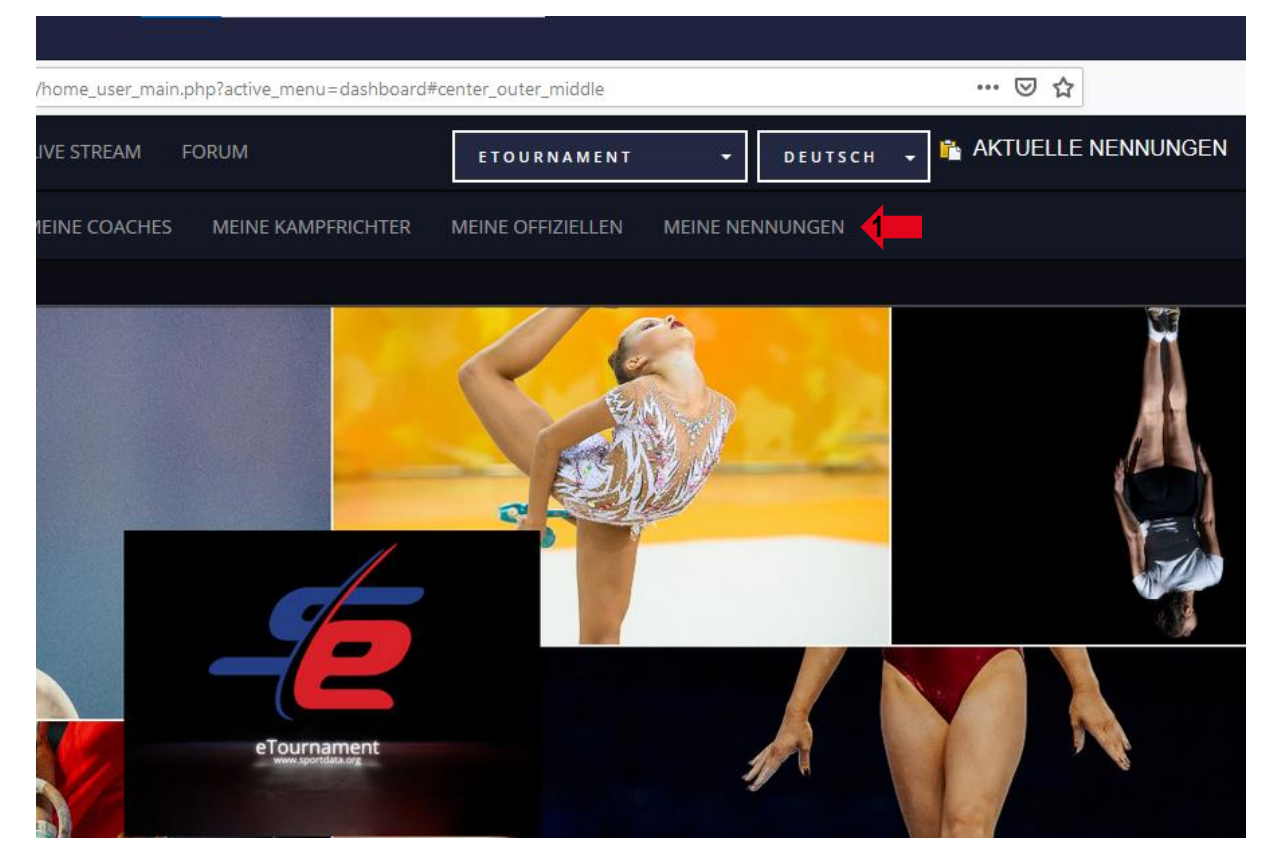

#### 2. Auf das entsprechende e-Tournament klicken

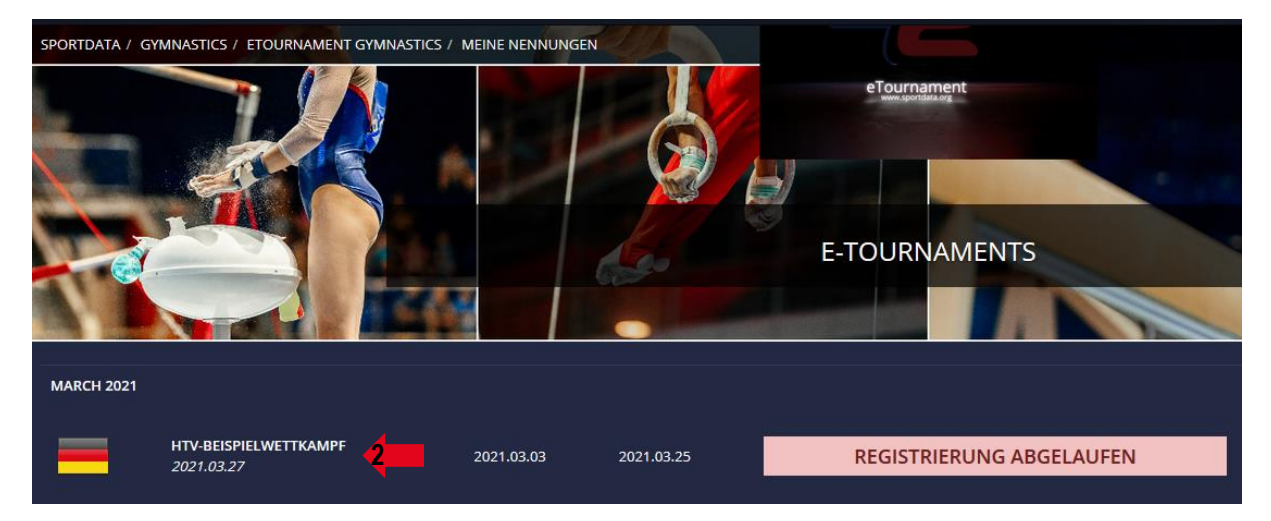

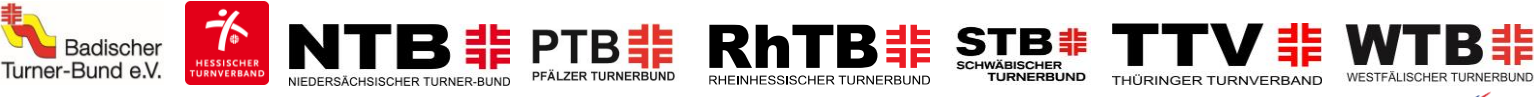

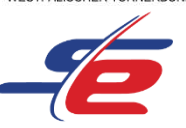

## Kategorie und Person auswählen

1. Auf "OPEN MATCHES" klicken

| REGISTRIE              | R ZUSATZLEI    | ZEITPLAN | LIVE STREAM   | AUSLOSUN  | OPEN MAT      | RANDOM V |
|------------------------|----------------|----------|---------------|-----------|---------------|----------|
| SPORTLER IN KATEGORIEN |                |          | STATISTIK     |           | ERGEBNISLISTE |          |
| MI MEDAL               |                |          | MEDAL STATISI | ïc        |               |          |
| INFORMATION            |                |          | 🚔 KATEGORIEN  |           | DOWNLOADS     |          |
|                        | <b>GALERIE</b> |          |               | 🔤 KONTAKT |               |          |

- 2. Auf "MY OPEN MATCHES" klicken
- 3. Über das Drop-Down Menü die richtige Kategorie auswählen
- 4. Auf den weißen Pfeil vor dem Namen der Person klicken, deren Video hochgeladen werden soll

|       | OPEN MATCHES                                       | MY OPEN MATCHES |
|-------|----------------------------------------------------|-----------------|
| KATEG | ORIEN                                              |                 |
| C     | AK 15-18                                           |                 |
|       |                                                    | <u> </u>        |
| POI   | C<br>#6<br>NT LIST HESSISCHER TURNVERBAND, GERMANY | 3-              |
|       | <mark>4</mark>                                     |                 |

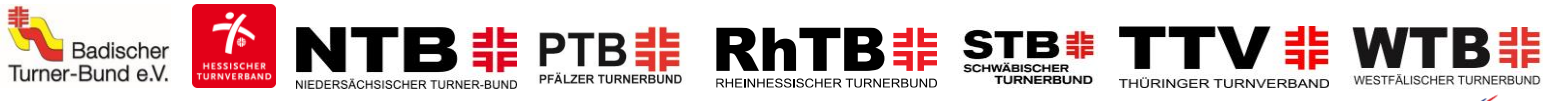

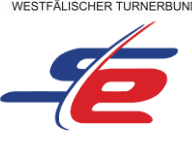

## Video hochladen

- 1. Auf "UPLOAD VIDEO URL" klicken
- 2. Entscheiden, ob das Video direkt bei Sportdata oder auf einer anderen Plattform hochgeladen werden soll

ACHTUNG: Der "TEST"-Button funktioniert nur, wenn das Video über eine URL eingereicht wird.

| <b>EPORTDATA</b><br><b>HTV-Beispielwettkampf</b><br>AK 15-18 |  |
|--------------------------------------------------------------|--|
| #6 Point List                                                |  |
| MUSTER MIL<br>HESSISCHER TURNVERBAND, GERMANY                |  |
| C Open Videos in New Window                                  |  |
| Video: Waiting for Upload                                    |  |
| UPLOAD VIDEO URL                                             |  |

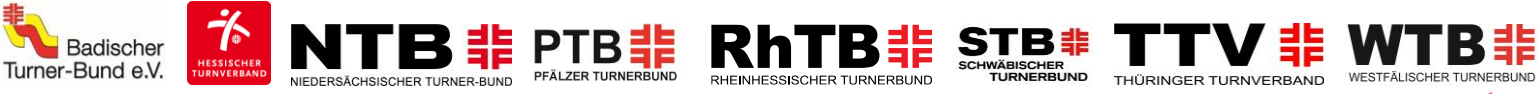

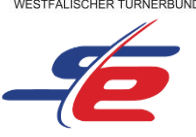

#### Video bei Sportdata hochladen

- 1. Auf "browse" klicken oder die Datei per drag & drop in das schwarze Feld ziehen
- 2. die entsprechende Video-Datei auf dem Computer auswählen

| Drop files here, paste or browse |
|----------------------------------|
|                                  |

- 3. auf "Upload 1 File" klicken
- 4. die "DATA PRIVACY TERMS" akzeptieren
- 5. auf "SUBMIT" klicken

#### ACHTUNG: Der "TEST"-Button funktioniert bei dieser Upload-Methode nicht!

| CANCEL                  | 1 file selected                                                                          |
|-------------------------|------------------------------------------------------------------------------------------|
| Sportdata-eTo<br>6.1 MB | u21_131746.mp4                                                                           |
| Upload <sup>-</sup>     |                                                                                          |
|                         | ACCEPT OUR DATA <u>PRIVACY TERMS</u>                                                     |
|                         | SUBMIT VIDEO URL:                                                                        |
|                         |                                                                                          |
|                         | PLEASE MAKE SURE YOUR VIDEO MEETS THE REQUIREMENTS!                                      |
|                         | ATTENTION: YOU CAN SUBMIT YOUR VIDEO ONLY ONCE! MAKE SURE IT WORKS WITH THE TEST BUTTON! |
|                         |                                                                                          |

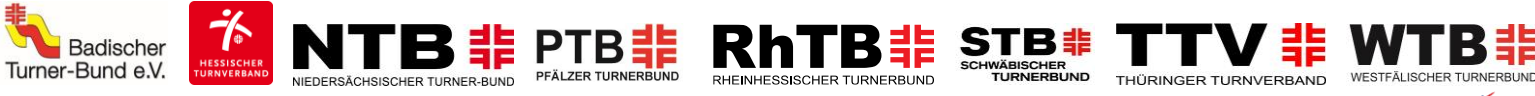

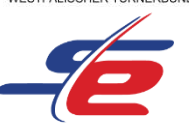

### Video auf einer anderen Plattform hochladen

- 1. die Video-URL in das Feld unter "SUBMIT VIDEO URL" einfügen
- 2. auf "TEST" klicken, um zu kontrollieren, ob der Link funktioniert
- 3. die "DATA PRIVACY TERMS" akzeptieren
- 4. auf "SUBMIT" klicken

| Drop files here, paste or browse                                                         |
|------------------------------------------------------------------------------------------|
| accept our data <u>privacy terms</u>                                                     |
| SUBMIT VIDEO URL:                                                                        |
| https://www.youtube.com/watch?v=gApB77mUNNQ                                              |
| PLEASE MAKE SURE YOUR VIDEO MEETS THE REQUIREMENTS!                                      |
| ATTENTION: YOU CAN SUBMIT YOUR VIDEO ONLY ONCE! MAKE SURE IT WORKS WITH THE TEST BUTTON! |

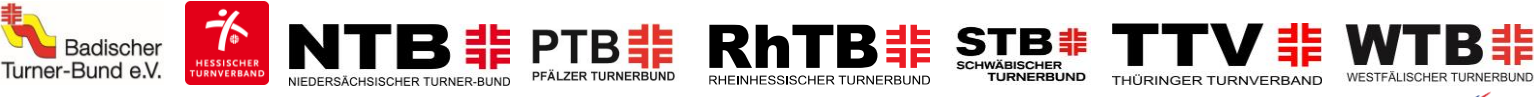

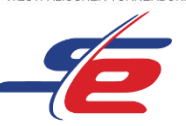

# Video-Upload kontrollieren

1. Auf "OPEN MATCHES" klicken

|                          | REGISTRIER | ZUSATZLEI | ZEITPLAN      | LIVE STREAM | AUSLOSUN      | OPEN MAT | RANDOM V |
|--------------------------|------------|-----------|---------------|-------------|---------------|----------|----------|
| 🐻 SPORTLER IN KATEGORIEN |            |           | STATISTIK     |             | ERGEBNISLISTE |          |          |
|                          |            |           | MEDAL STATIST | ΊC          |               |          |          |
| INFORMATION              |            |           | 🚔 KATEGORIEN  |             | DOWNLOADS     |          |          |
|                          | GALERIE    |           |               |             | 🔤 KON         | ТАКТ     |          |

- 2. Auf "MY OPEN MATCHES" klicken
- 3. Kontrollieren, ob das Video-Feld gelb ist

|           | OPEN MATCHES                               | MY OPEN MATCHES |
|-----------|--------------------------------------------|-----------------|
| KATEGO    | RIEN                                       | 2               |
| С         | AK 15-18                                   |                 |
|           |                                            |                 |
| #<br>POIN | #6 IT LIST HESSISCHER TURNVERBAND, GERMANY | 3-              |
|           |                                            |                 |